# Manual SQL Server 2012 Installation

This document will help you install a Microsoft SQL Server Express 2012 Service Pack 1 on your local machine manually.

The goal is to end up with a SQL Server Instance, which will provide the programs made by AgroSoft A/S with the opportunity to create databases.

You must have administrative rights on your local machine in order to complete the installation.

If for some reason the Setup fails during the installation process, an error log can be found at the following location on your local machine:

# C:\Programmer\Microsoft SQL Server\110\Setup Bootstrap\Log\

To begin the installation, find and run the appropriate SQL Server installer. There is one for Windows 32 bit called **SQLEXPR32\_x86\_ENU.exe** and one for Windows 64 bit called **SQLEXPR\_x64\_ENU.exe**. They are both on the AgroSoft CD in the following folder:

#### .\Installers\Prerequisites\Microsoft SQL Server 2012 Express Service Pack 1\[32bit / 64bit]\

If the SQL Server installer will not start because of missing prerequisites, try installing .Net Framework and / or Windows Installer. They can be found on the AgroSoft CD here:

#### .\Installers\Prerequisites\Microsoft .NET Framework 3.5 Service Pack 1\ .\Installers\Prerequisites\Microsoft Windows Installer 4.5\[32bit / 64bit]\

If the prerequisites for the SQL Server is installed on your local machine, the following SQL Server Installation Center window appears.

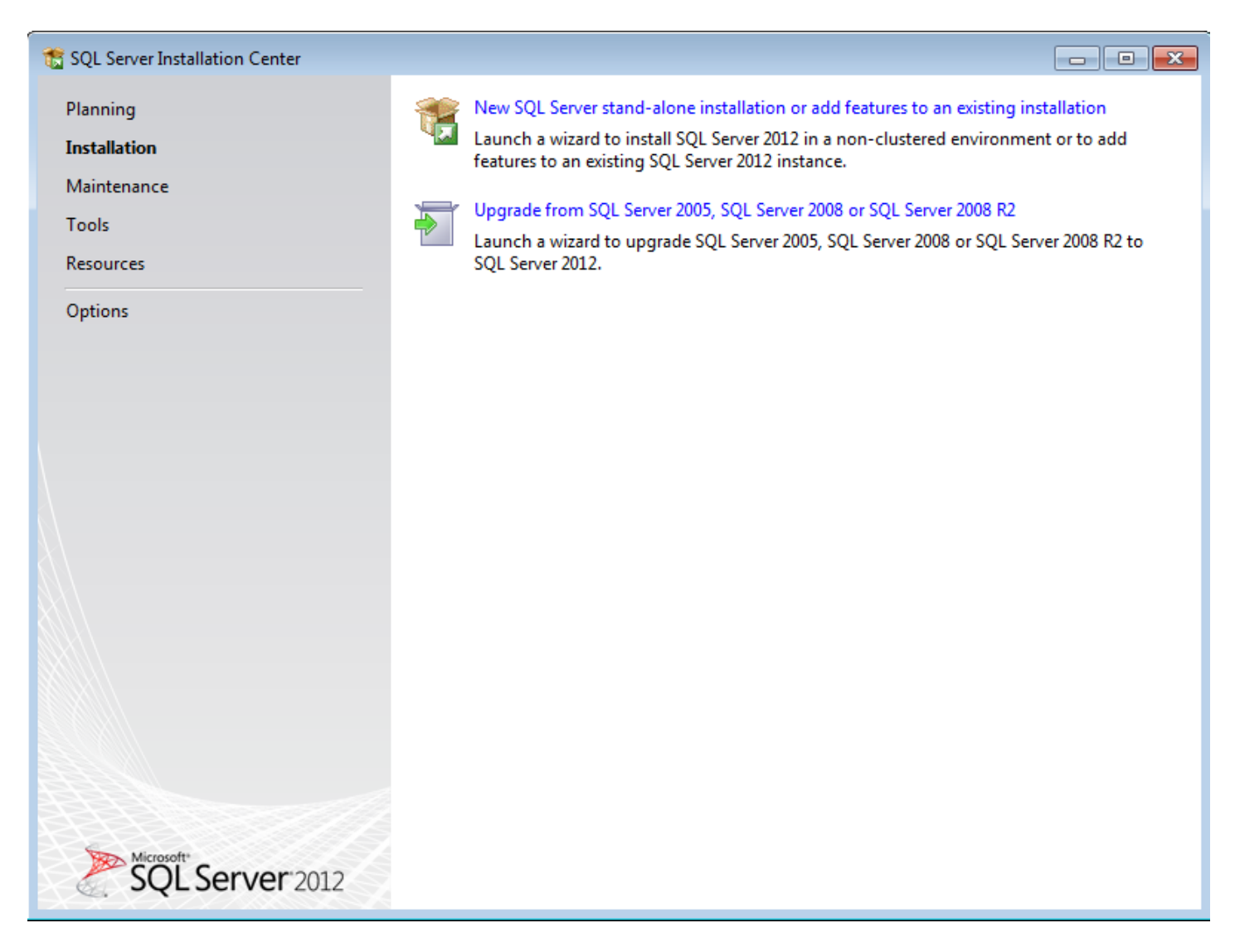

Choose Installation to the left and afterwards choose New SQL Server stand-alone installation or add features to an existing installation to the right.

You now need to read and accept the license terms.

| 髋 SQL Server 2012 Setup                                 |                                                                                                    |
|---------------------------------------------------------|----------------------------------------------------------------------------------------------------|
| <b>License Terms</b><br>To install SQL Server 2012, you | a must accept the Microsoft Software License Terms.                                                                                                    |
| License Terms<br>Product Updates<br>Install Setup Files | MICROSOFT SOFTWARE LICENSE TERMS<br>MICROSOFT SQL SERVER 2012 EXPRESS<br>These license terms are an agreement between Microsoft Corporation (or based on where you<br>live, one of its affiliates) and you. Please read them. They apply to the software named above,<br>which includes the media on which you received it, if any. The terms also apply to any Microsoft<br>• updates,<br>• supplements,<br>• Internet-based services, and<br>• support services |
|                                                         | Copy Print I accept the license terms. Send feature usage data to Microsoft. Feature usage data includes information about your hardware configuration and how you use SQL Server and its components. See the Microsoft SQL Server 2012 Privacy Statement for more information.                                                                                                    |
|                                                         | < Back Next > Cancel                                                                                                    |

If you accept the terms, put a check mark in the **I accept the license terms** check box.

You are now ready to install the latest updates for SQL Server 2012.

| 🐮 SQL Server 2012 Setup          |                                                                                                    |                                                    |                   |
|----------------------------------|----------------------------------------------------------------------------------------------------|----------------------------------------------------|-------------------|
| Product Updates                  |                                                                                                    |                                                    |                   |
| Always install the latest update | s to enhance your SQL Server security                                                                          | and performance.                                   |                   |
| License Terms<br>Product Updates | ✓ Include SQL Server product upda                                                                              | tes                                                |                   |
| Install Setup Files              | Name                                                                                                    | Size (MB)                                          | More Information  |
|                                  | SQL Server 2012 SP1 GDR Produc                                                                                 | 145                                                | KB 2793634        |
|                                  | SQL Server 2012 SP1 GDR Setup                                                                                  | 26                                                 | KB 2793634        |
|                                  | The Setup updates (26 MB) will be in<br>Read our privacy statement online<br>Learn more about SQL Server produ | nstalled when you click Next.<br><u>ct updates</u> |                   |
|                                  |                                                                                                    | < Ba                                               | ack Next > Cancel |

Now the setup files are being installed.

| 📸 SQL Server 2012 Setup                                          |                                             |                                            | - • •  |
|------------------------------------------------------------------|---------------------------------------------|--------------------------------------------|--------|
| Install Setup Files                                              |                                             |                                            |        |
| SQL Server Setup will now be i<br>update will also be installed. | nstalled. If an update for SQL Server Setup | is found and specified to be included, the |        |
| License Terms                                                    |                                             |                                            |        |
| Product Updates<br>Install Setup Files                           | Update is being extracted.                  |                                            |        |
|                                                                  | Task                                        | Status                                     |        |
|                                                                  | Scan for product updates                    | Completed                                  |        |
|                                                                  | Download Setup files                        | Completed                                  |        |
|                                                                  | Extract Setup files                         | In Progress                                |        |
|                                                                  | Install Setup files                         | Not started                                |        |
|                                                                  |                                             |                                            |        |
|                                                                  |                                             |                                            |        |
|                                                                  |                                             |                                            |        |
|                                                                  |                                             |                                            |        |
|                                                                  |                                             |                                            |        |
|                                                                  |                                             |                                            |        |
|                                                                  |                                             |                                            |        |
|                                                                  |                                             |                                            |        |
|                                                                  |                                             |                                            |        |
|                                                                  |                                             | < Back Install                             | Cancel |

Now you have to choose which SQL Server features you wish to install.

Only the **Instance** feature **Database Engine Services** are required by AgroSoft programs.

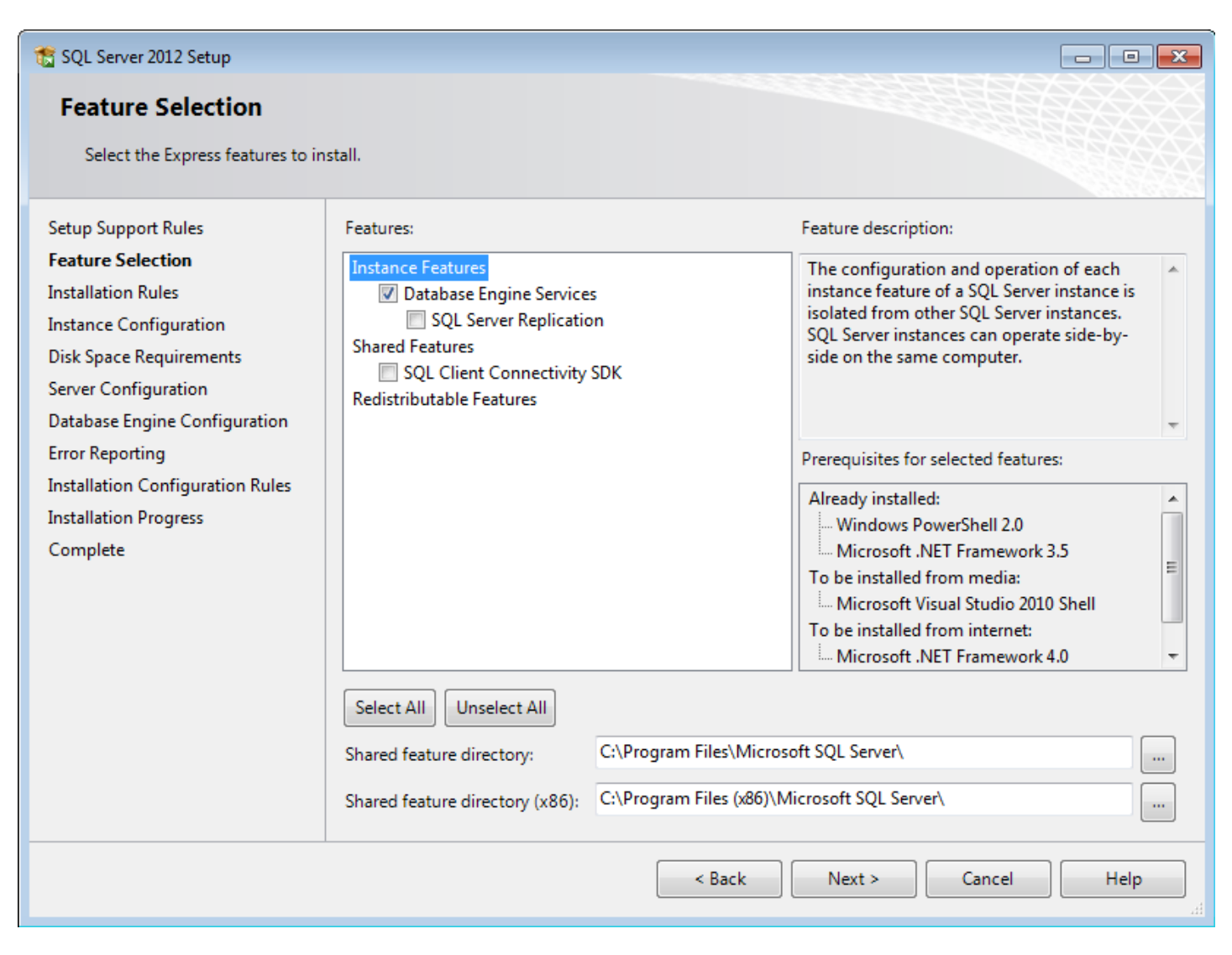

Put a check mark in the **Database Engine Services** check box. Uncheck the others.

Now you have to give the SQL Server **Instance** a name.

Any name can be used, as long as it does not exceed 16 characters. Setup sets the default name to **SQLEXPRESS**, but AgroSoft uses the name **AGROSOFT\_SQLEXPR** as default.

A new installation of an AgroSoft program (WinPig.Net, WinOpti.Net etc.) tries during startup to connect to the SQL Server via the **AGROSOFT\_SQLEXPR Instance**. If the AgroSoft program can't find that particular **Instance**, a window will be displayed to the user, where he can change the **Instance** name to the one chosen during the SQL Server installation.

| 🏗 SQL Server 2012 Setup                                                                                                    |                                               |                  |                                 |                       | - • •      |
|----------------------------------------------------------------------------------------------------|-----------------------------------------------|------------------|---------------------------------|-----------------------|------------|
| Instance Configuration                                                                                                    | 1                                             |                  |                                 |                       |            |
| Specify the name and instance                                                                                                    | ID for the instance of SQL                    | Server. Instance | ID becomes part of t            | he installation path. |            |
| Setup Support Rules                                                                                                    | Default instance                              |                  |                                 |                       |            |
| Feature Selection<br>Installation Rules                                                                                                    | Named instance:                               | AGROSOFT_S       | QLEXPR                          |                       |            |
| Instance Configuration<br>Disk Space Requirements<br>Server Configuration<br>Database Engine Configuration<br>Error Reporting<br>Installation Configuration Rules<br>Installation Progress | Instance ID:<br>Instance root directory:      | AGROSOFT_S       | QLEXPR<br>les\Microsoft SQL Ser | ver\                  |            |
|                                                                                                    | SQL Server directory:<br>Installed instances: | C:\Program Fil   | es\Microsoft SQL Serv           | ver\MSSQL11.AGROSO    | FT_SQLEXPR |
|                                                                                                    | Instance Name I                               | Instance ID      | Features                        | Edition               | Version    |
|                                                                                                    |                                               |                  |                                 |                       |            |
|                                                                                                    |                                               |                  | < Back                          | Next > Can            | cel Help   |

Click on the Named instance button and type in AGROSOFT\_SQLEXPR.

# In the **Server Configuration** window nothing should be changed.

| 📸 SQL Server 2012 Setup                                                                  |                                                          |                                 |                 |              | • × |
|------------------------------------------------------------------------------------------|----------------------------------------------------------|---------------------------------|-----------------|--------------|-----|
| Server Configuration Specify the service accounts and                                    | l collation configuration.                               |                                 |                 |              |     |
| Setup Support Rules<br>Feature Selection<br>Installation Rules                           | Service Accounts Collation Microsoft recommends that you | use a separate account for each | SQL Server serv | ice.         |     |
| Instance Configuration                                                                   | Service                                                  | Account Name                    | Password        | Startup Type | 2   |
| Disk Space Requirements                                                                  | SQL Server Database Engine                               | NT Service\MSSQL\$AGR           |                 | Automatic    | •   |
| Server Configuration                                                                     | SQL Server Browser                                       | NT AUTHORITY\LOCAL              |                 | Disabled     | -   |
| Error Reporting<br>Installation Configuration Rules<br>Installation Progress<br>Complete |                                                          |                                 |                 |              |     |
|                                                                                          |                                                          | < Back Next :                   | > Can           | cel He       | lp  |

Now you need to configure the Database Engine.

Make sure **Windows authentication mode** is selected (it should be as default) and that you are added as a SQL Server Administrator.

When you press the button **Add Current User**, you will be added to the SQL Server administrator list and granted unrestricted access to the Database Engine.

| 🐮 SQL Server 2012 Setup                                                                                                    |                                                                                                    |                                              |
|----------------------------------------------------------------------------------------------------|----------------------------------------------------------------------------------------------------|----------------------------------------------|
| Database Engine Config                                                                                                    | guration                                                                                                    |                                              |
| Specify Database Engine authen                                                                                                    | ntication security mode, administrators and data directories.                                                                                                    |                                              |
| Setup Support Rules<br>Feature Selection<br>Installation Rules<br>Instance Configuration<br>Disk Space Requirements<br>Server Configuration<br><b>Database Engine Configuration</b><br>Error Reporting<br>Installation Configuration Rules<br>Installation Progress<br>Complete | Server Configuration       Data Directories       User Instances       FILESTREAM         Specify the authentication mode and administrators for the Database Engine.       Authentication Mode       Image: Configuration Mode         Image: Configuration Mode       Image: Configuration Mode       Image: Configuration Mode       Image: Configuration Mode         Image: Configuration Mode       Image: Configuration Mode       Image: Configuration Mode       Image: Configuration Mode         Image: Configuration Mode       Image: Configuration Mode       Image: Configuration Mode       Image: Configuration Mode         Image: Configuration Mode       Image: Configuration Mode       Image: Configuration Mode       Image: Configuration Mode         Image: Configuration Mode       Image: Configuration Mode       Image: Configuration Mode       Image: Configuration Mode         Image: Configuration Mode       Image: Configuration Mode       Image: Configuration Mode       Image: Configuration Mode         Image: Configuration Mode       Image: Configuration Mode       Image: Configuration Mode       Image: Configuration Mode         Image: Configuration Mode       Image: Configuration Mode       Image: Configuration Mode       Image: Configuration Mode         Image: Configuration Mode       Image: Configuration Mode       Image: Configuration Mode       Image: Configuration Mode         Image: Configuration Mode <t< th=""><th>dministrators<br/>icted access<br/>ase Engine.</th></t<> | dministrators<br>icted access<br>ase Engine. |
|                                                                                                    | Add current User Add Kemove                                                                                                    |                                              |
|                                                                                                    | < Back Next > Cancel                                                                                                    | Help                                         |

Select **Windows authentication mode** and press the **Add Current User** button if needed.

Now you are shown a plea from Microsoft to send them reports of your SQL Server use.

You do not have to if you do not want to.

| 髋 SQL Server 2012 Setup                                                                                                    |                                                                                                    |
|----------------------------------------------------------------------------------------------------|----------------------------------------------------------------------------------------------------|
| Error Reporting                                                                                                    |                                                                                                    |
| Help Microsoft improve SQL Se                                                                                                    | rver features and services.                                                                                                    |
| Setup Support Rules<br>Feature Selection<br>Installation Rules<br>Instance Configuration<br>Disk Space Requirements<br>Server Configuration<br>Database Engine Configuration<br>Error Reporting<br>Installation Configuration Rules<br>Installation Progress<br>Complete | Specify the information that you would like to automatically send to Microsoft to improve future releases<br>of SQL Server. These settings are optional. Microsoft treats this information as confidential. Microsoft<br>may provide updates through Microsoft Update to modify feature usage data. These updates might be<br>downloaded and installed on your machine automatically, depending on your Automatic Update<br>settings.<br>See the Microsoft SQL Server 2012 Privacy Statement for more information.<br>Read more about Microsoft Update and Automatic Update.<br>Send Windows and SQL Server Error Reports to Microsoft or your corporate report server. This setting<br>only applies to services that run without user interaction. |
|                                                                                                    | < Back Next > Cancel Help                                                                                                    |

## Setup is installing the SQL Server.

| 📸 SQL Server 2012 Setup                                                                                                    |                                  |
|----------------------------------------------------------------------------------------------------|----------------------------------|
| Installation Progress                                                                                                    |                                  |
| Setup Support Rules<br>Feature Selection<br>Installation Rules<br>Instance Configuration<br>Disk Space Requirements<br>Server Configuration<br>Database Engine Configuration<br>Error Reporting<br>Installation Configuration Rules<br>Installation Progress<br>Complete | Creating servicing cache folder. |
|                                                                                                    | Next > Cancel Help               |

Wait until it is done. This will take several minutes...

### The installation is complete and some various information is displayed to you.

| 📸 SQL Server 2012 Setup                  |                                                                                                    |                                                                                                    | ĸ |
|------------------------------------------|----------------------------------------------------------------------------------------------------|----------------------------------------------------------------------------------------------------|---|
| Complete                                 | an annual start successfully with an dust use                                                                                                    |                                                                                                    |   |
| Your SQL Server 2012 Installation        | on completed successfully with product upo                                                                                                    | ates.                                                                                                    |   |
| Setup Support Rules<br>Feature Selection | Information about the Setup operation of                                                                                                    | possible next steps:                                                                                                    |   |
| Installation Rules                       | Feature                                                                                                    | Status                                                                                                    |   |
| Instance Configuration                   | 🖉 Database Engine Services                                                                                                    | Succeeded                                                                                                    |   |
| Dick Space Perguirements                 | SQL Browser                                                                                                    | Succeeded                                                                                                    |   |
| Secure Configuration                     | SQL Writer                                                                                                    | Succeeded                                                                                                    |   |
|                                          | SQL Client Connectivity                                                                                                    | Succeeded                                                                                                    |   |
| Database Engine Configuration            | SQL Cheft Connectivity SDK                                                                                                    | Succeeded                                                                                                    |   |
| Error Reporting                          |                                                                                                    |                                                                                                    |   |
| Installation Configuration Rules         |                                                                                                    |                                                                                                    |   |
| Installation Progress                    | Details:                                                                                                    |                                                                                                    |   |
| Complete                                 | Viewing Product Documentation for                                                                                                    | or SQL Server                                                                                                    |   |
|                                          | Only the components that you use to<br>been installed. By default, the Help V<br>SQL Server, you can use the Help Lit<br>your local computer. For more informa<br>< <u>http://go.microsoft.com/fwlink/?Linkl</u> | view and manage the documentation for SQL Server have<br>ever component uses the online library. After installing<br>rary Manager component to download documentation to<br>ation, see <u>Use Microsoft Books Online for SQL Server</u><br>D=224683>. | ] |
|                                          | Summary log file has been saved to the fo                                                                                                    | llowing location:                                                                                                    |   |
|                                          | C:\Program Files\Microsoft SQL Server\12<br>\Summary Virgin 20140403 113955.txt                                                                                                    | .0\Setup Bootstrap\Log\20140403 113955                                                                                                    |   |
|                                          |                                                                                                    | Close Help                                                                                                    | ] |

#### Press **Close** to end the installation.

You will be returned to the SQL Server Installation Center window. Close that by pressing the red close button in the window's upper right corner.

To make sure that your new SQL Server instance is running, open the **Sql Server Configuration Manager** which can be found here:

### Start $\rightarrow$ All programs $\rightarrow$ Microsoft SQL Server 2012 $\rightarrow$ Configuration Tools

Choose **SQL Server Services** on the left side and make sure that your new SQL Server instance is running on the right side.

| 🚡 Sql Server Configuration Manager 💼 💼                                                                                                    |                                                                                           |                                        |  |  |
|----------------------------------------------------------------------------------------------------|-------------------------------------------------------------------------------------------|----------------------------------------|--|--|
| Filer Handling Vis Hjælp                                                                                                    |                                                                                           |                                        |  |  |
| <ul> <li>SQL Server Configuration Manager (Local)</li> <li>SQL Server Services</li> <li>SQL Server Network Configuration (32bit)</li> <li>SQL Native Client 11.0 Configuration (32bit)</li> <li>SQL Server Network Configuration</li> <li>SQL Server Network Configuration</li> <li>SQL Native Client 11.0 Configuration</li> </ul> | Name SQL Server Browser SQL Server (AGROSOFT_SQLEXPR) SQL Server Agent (AGROSOFT_SQLEXPR) | State<br>Stopped<br>Running<br>Stopped |  |  |
|                                                                                                    |                                                                                           |                                        |  |  |

Close the window by pressing the red close button in the window's upper right corner.